# Anleitung zur Nutzung auf Android

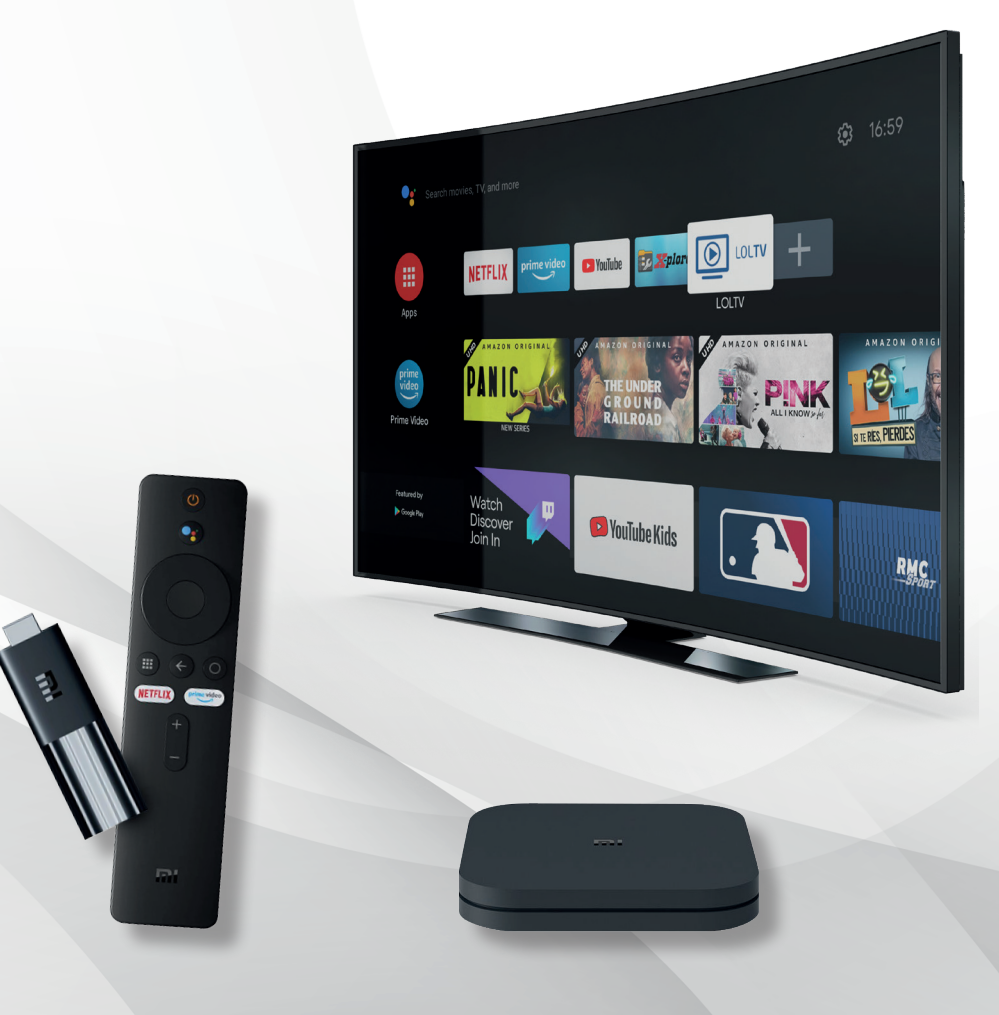

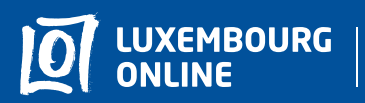

Soyez gagnant

## **LOLT**/ Anleitung zur Nutzung

## Sie haben sich für das LOLTV-Angebot auf Android TV entschieden und wir danken Ihnen dafür!

Folgen Sie unserer Schritt-für-Schritt-Anleitung und genießen Sie den vollen Umfang Ihrer Fernsehdienste.

Dieser praktische Ratgeber wurde erstellt, um Ihnen die Nutzung von LOLTV auf Android TV zu erleichtern.

Wenn Sie weitere Fragen haben, wenden Sie sich bitte an **unseren** Kundenservice unter 2799 0000.

Wir wünschen Ihnen eine interessante TV-Erfahrung mit Luxembourg Online!

## Inhaltsverzeichnis

| 1. Eine fortwährende und interaktive Erfahrung | 4  |
|------------------------------------------------|----|
| 1.1. LOLTV anschauen                           | 4  |
| 1.2. Eine Liste mit Favoritenkanälen erstellen | 7  |
| 1.3. Live-Steuerung                            | 9  |
| 1.4. Laufende Programme ansehen                | 10 |
| 1.5. TV-Guide                                  | 11 |
| 1.6. Replay                                    | 13 |
| 1.7. Aufnahme                                  | 14 |
| 1.8. Meiner Liste hinzufügen                   | 15 |
| 1.9. Meine Medien                              | 17 |
| 2. Einstellungen                               | 20 |

## 1. Eine fortwährende und interaktive Erfahrung

#### 1.1. LOLTV anschauen

Wenn Sie einen Kanal live sehen, können Sie :

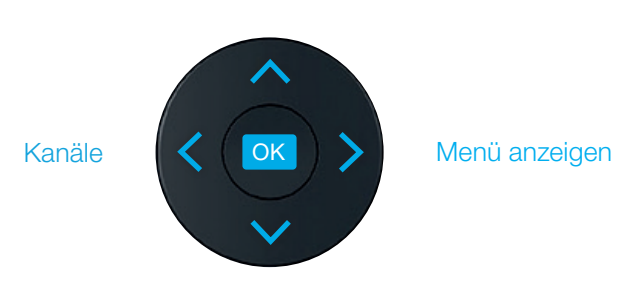

Zwischen den Kanälen wechseln

Zwischen den Kanälen wechseln

Sie können auch die Sprachen sehen, die für das aktuelle Programm verfügbar sind, indem Sie OK, drücken und dann () wählen.

Sie können den TV-Guide öffnen, indem Sie OK, und dann 💷 drücken.

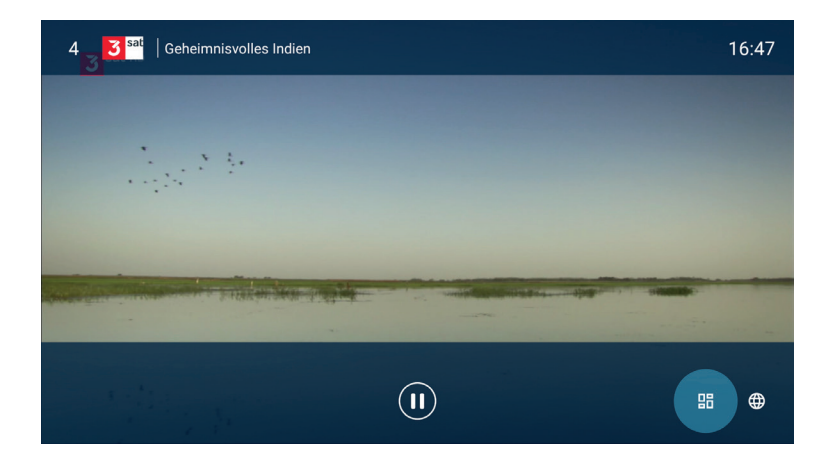

Sie können sich jetzt den TV-Guide ansehen. (Weitere Informationen finden Sie unter Seite 11)

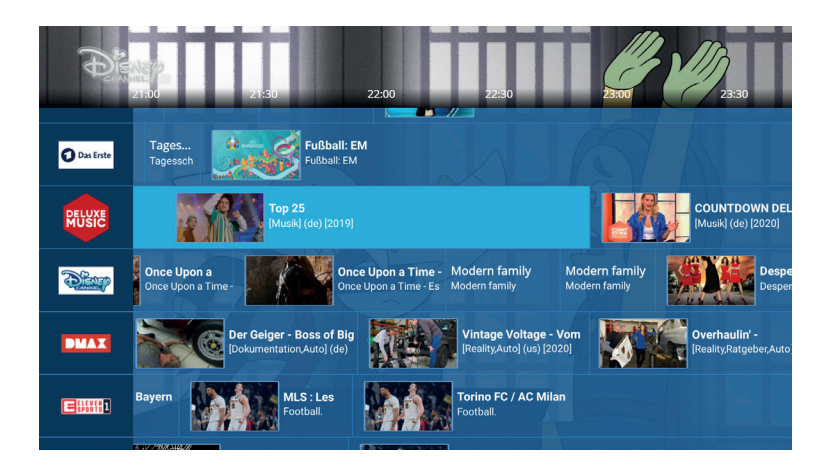

Wenn Sie die Programmdetails mit > öffnen, können Sie :

#### ▶ VON ANFANG AN DURCHLESEN

- + MEINE LISTE (siehe Seite 15)
- AUFNAHME (siehe Seite 14)

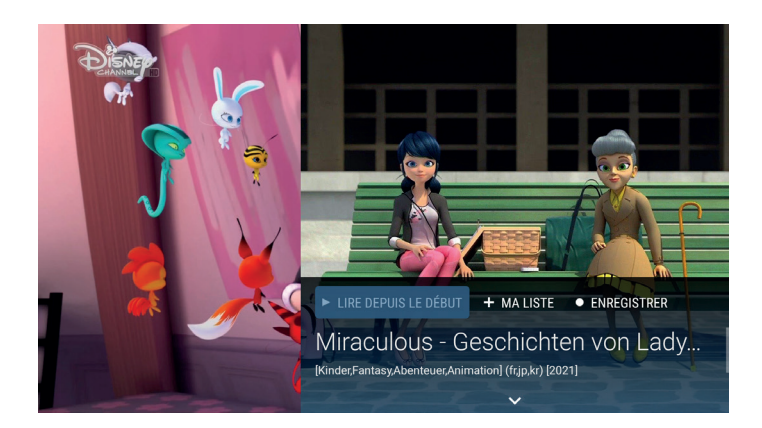

#### Menü

Lassen Sie sich die Menüleiste anzeigen, indem Sie die Taste > auf Ihrer Fernbedienung drücken. Die verschiedenen angezeigten Punkte werden im Verlauf dieser Anleitung näher erläutert, Wenn Sie sich für einen bestimmten Punkt interessieren, können Sie ihn anhand der Seitenangaben aufrufen.

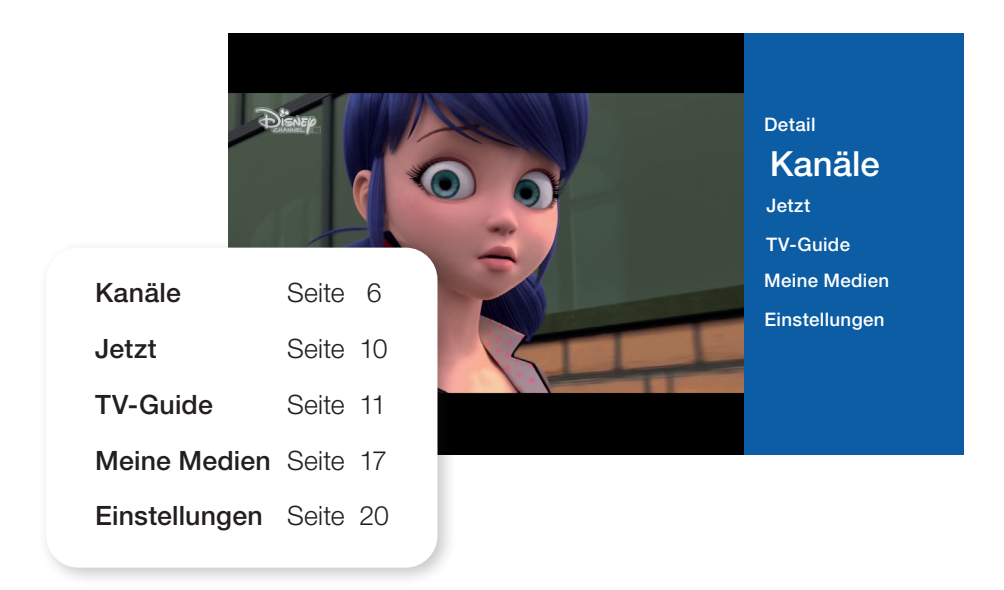

#### Kanäle

Sobald Sie sich im Bereich "**Kanäle**" befinden, können Sie die verschiedenen Programme des Tages ansehen.

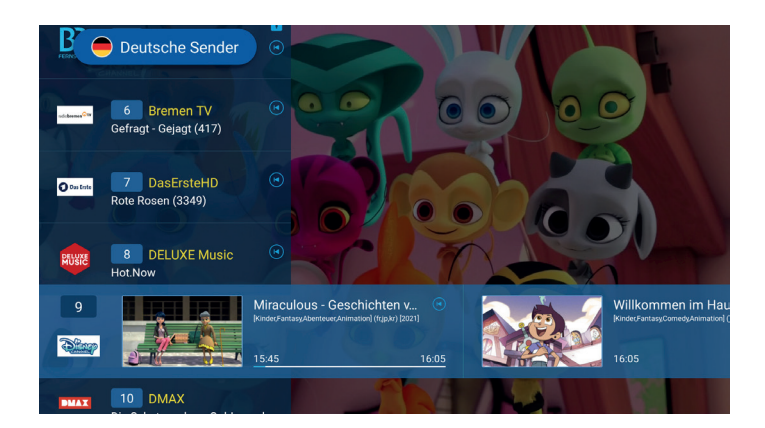

#### 1.2. Eine Liste mit Favoritenkanälen erstellen

Mit dieser Funktion können Sie mit einem Klick auf alle Ihre Lieblingskanäle zugreifen.

Um Ihre Lieblingskanäle auszuwählen, öffnen Sie das Menü durch Drücken der Taste >, und anschließend Kanäle. Drücken Sie erneut > und dann + Liste hinzufügen. Eine numerische Tastatur erscheint, geben Sie die gewünschte Bezeichnung ein.

Drücken Sie dann die  $\leftarrow$  -Taste auf Ihrer Fernbedienung, um den gewählten Namen zu speichern. Navigieren Sie durch die Kanäle und wählen Sie dann die Kanäle aus, die Sie hinzufügen möchten indem Sie OK drücken.

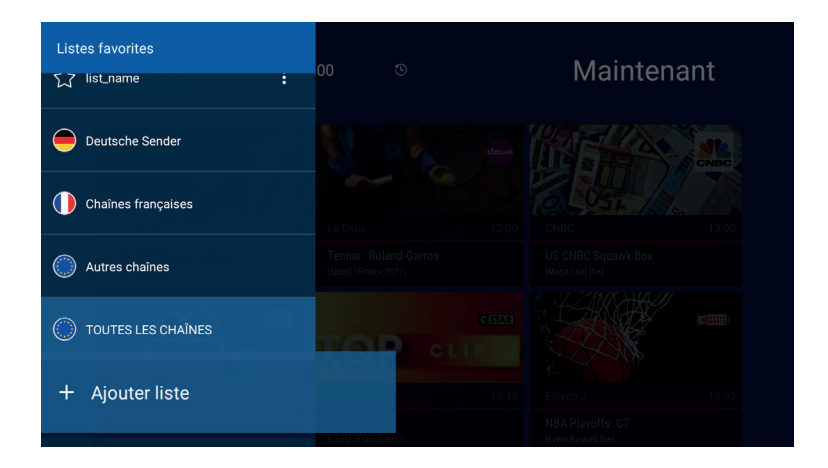

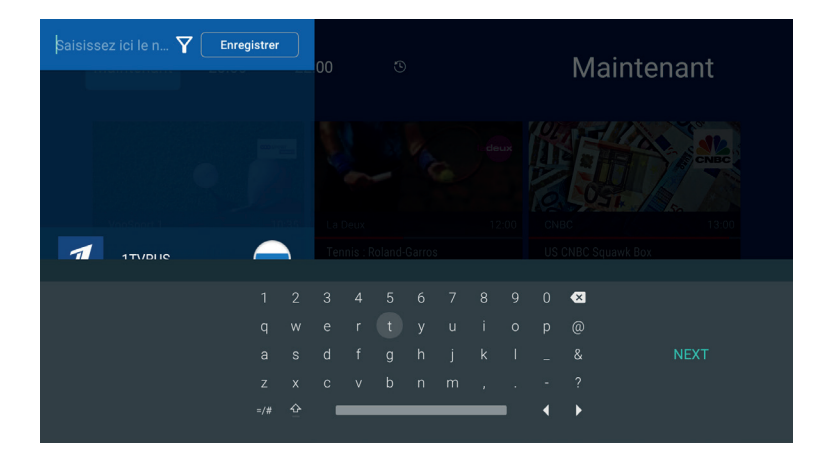

Wenn Sie Ihre Kanäle ausgewählt haben, gehen Sie zurück nach oben und drücken Sie auf **Speichern**. Ihre Favoritenliste ist nun erstellt.

#### Liste bearbeiten

Um Kanäle zu Ihrer Liste hinzuzufügen oder zu entfernen, tippen Sie auf das Symbol in Ihrer Favoritenliste und anschließend auf Liste bearbeiten. Wählen Sie den gewünschten Kanal aus, um ihn hinzuzufügen oder zu entfernen. Die Kanäle sind mit dem Symbol ✓. gekennzeichnet. Um die Änderungen zu übernehmen, tippen Sie auf **Speichern**.

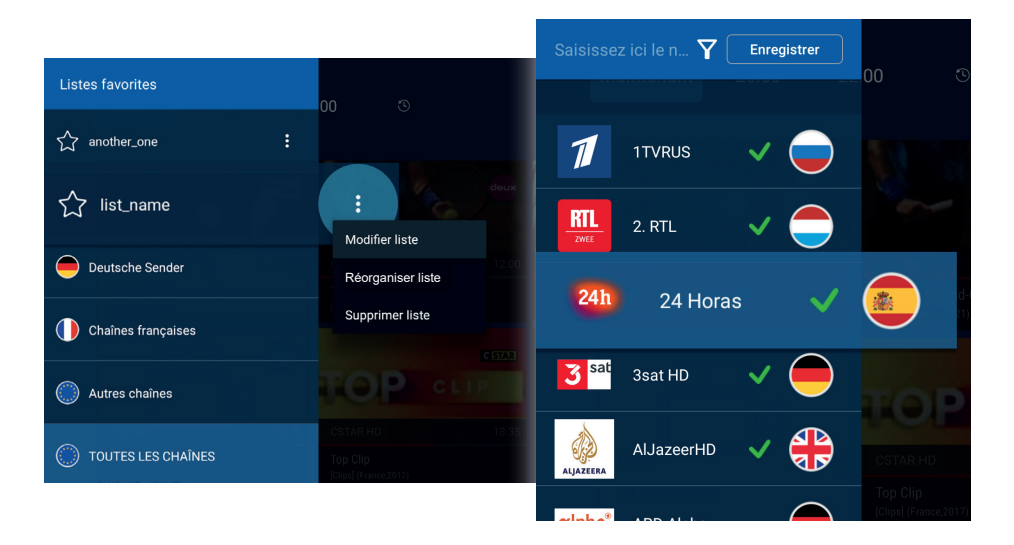

#### Liste ordnen

Um die Reihenfolge Ihrer Kanäle zu ordnen, tippen Sie auf das Symbol (i) und dann auf **Liste neu ordnen**. Markieren Sie den betreffenden Kanal und verschieben ihn an die gewünschte Stelle. Um die Änderungen zu übernehmen, tippen Sie auf **Speichern**.

#### Liste löschen

Um Ihre Liste zu löschen, wählen Sie sie aus, tippen Sie auf das Symbol () und dann auf **Liste löschen**. Ihre Liste ist nun gelöscht.

#### 1.3. Live-Steuerung

Mit der Live-Steuerung können Sie durch ein laufendes Programm navigieren.

Um darauf zuzugreifen, drücken Sie die OK -Taste auf Ihrer Fernbedienung. Das Bedienfeld Info erscheint. Drücken Sie das O -Symbol, um das aktuelle Programm pausieren zu lassen. Drücken Sie es erneut, wenn Sie es fortsetzen möchten.

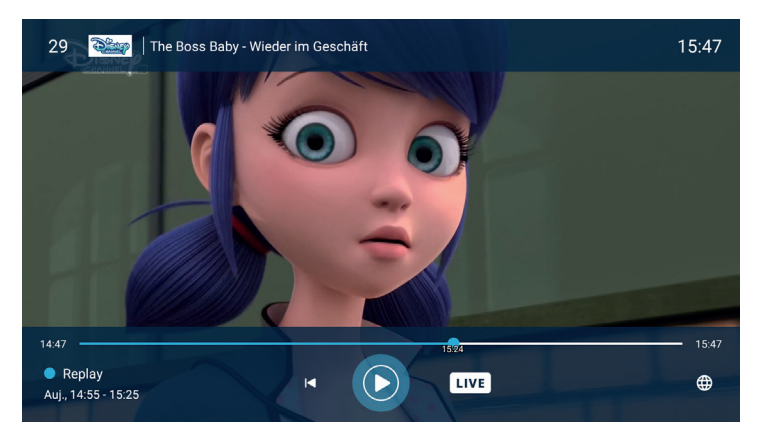

Die Live-Steuerung ist möglich, indem Sie den Cursor nach Belieben über die Leiste der Wiedergabeleiste bewegen. Sie können auch zum Anfang der Sendung zurückkehren, indem Sie auf 💿 gehen. Zu jeder Zeit können Sie durch Drücken von LIVF zur Live-Sendung zurückkehren.

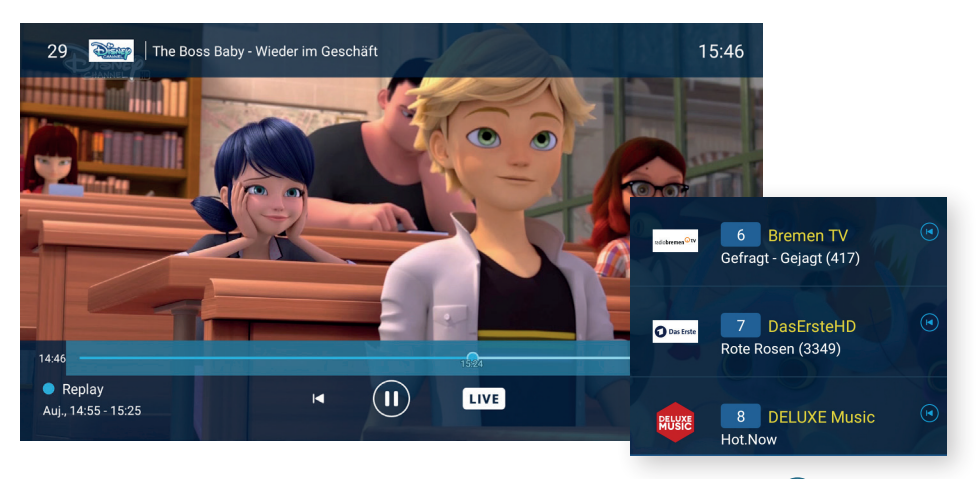

Die mit dieser Funktion verfügbaren Kanäle sind mit dem Symbol (
gekennzeichnet.

#### 1.4. Laufende Programme ansehen

Sparen Sie Zeit mit dem Abschnitt **Jetzt**. In diesem Bereich können Sie sich alle ausgestrahlten Sendungen in Echtzeit anzeigen lassen..

Drücken Sie die > -Taste auf Ihrer Fernbedienung, um die Leiste anzuzeigen. Auf der Menüleiste klicken Sie anschließend auf **Jetzt**.

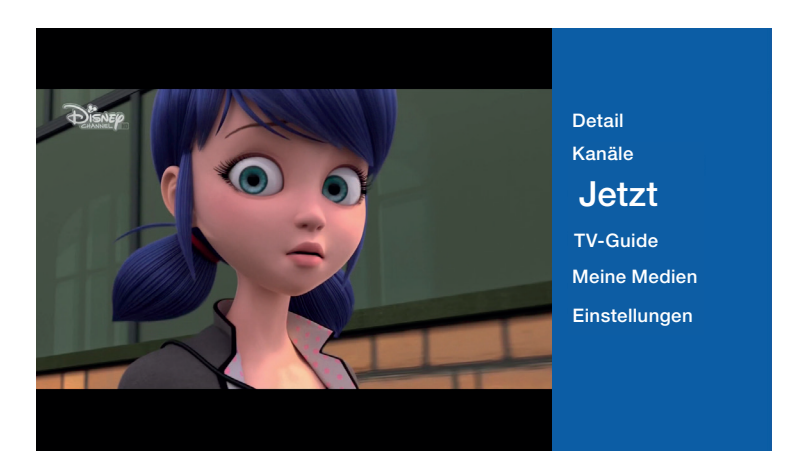

Sie sehen nun alle laufenden Programme. Wählen Sie das gewünschte Programm aus und drücken Sie OK um die Details anzuzeigen.

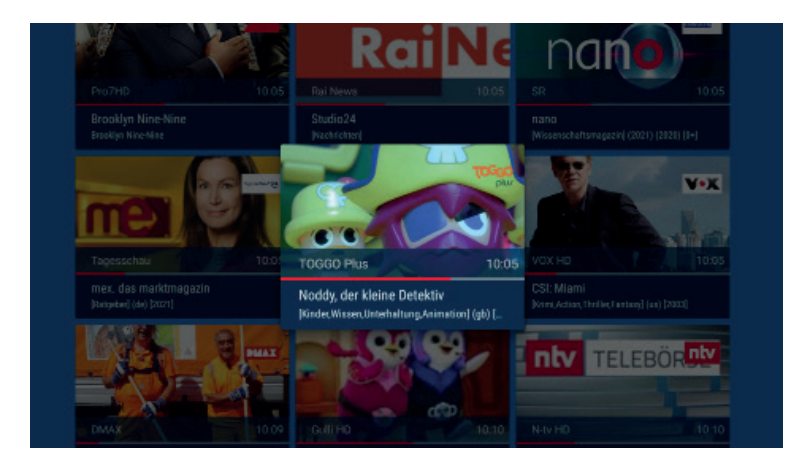

#### 1.5. TV-Guide

Um auf den TV-Guide zuzugreifen, öffnen Sie das Menü mit > und wählen Sie **TV-Guide**.

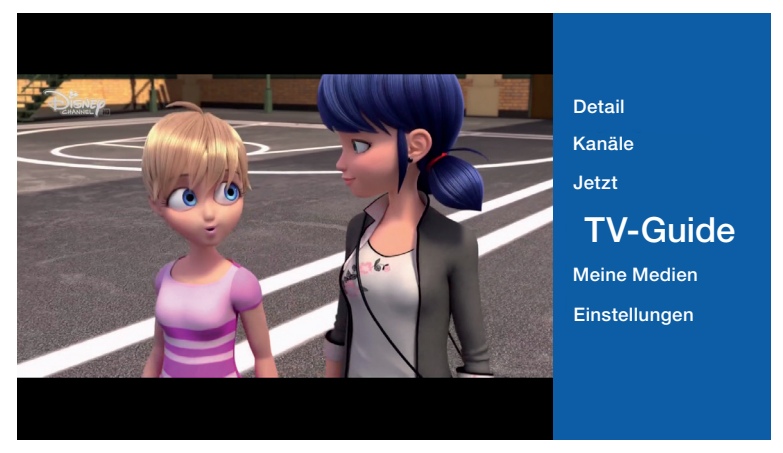

Sie können den gewünschten Tag und die Uhrzeit auswählen. Drücken Sie auf **Heute**, um den Tag und die Uhrzeit Ihrer Wahl festzulegen.

| Aujourd'hui 🗸            | Après-midi                                                             | •                                                                                                    |                                                 |                                     |            |
|--------------------------|------------------------------------------------------------------------|----------------------------------------------------------------------------------------------------|-------------------------------------------------|-------------------------------------|------------|
| Lun. 7 juin 15:30        |                                                                        |                                                                                                    |                                                 |                                     | 18:00      |
| O Date DasErsteHD        | Rote Rosen (33 Tag                                                     | Sturm der Liebe (3615)                                                                                                    | Tag                                             | Verrückt nach Meer (362)            | Tagess     |
| RWW DELUusic             | Hot.Now Hits On                                                        | ly                                                                                                    |                                                 |                                     |            |
| isseyChan                | Ilous Miraculous Will                                                  | kommen im H Big City Gree                                                                                                    | ens<br>Séler                                    | ctionnez le jour désiré             | Bush Talas |
| DMAX latzsud             | her - Goldrausch in Alaska:                                            | Die Schatzsucher - Goldraus                                                                                                    | schi 🔿 Iur                                      | . 31 mai                            |            |
| Bulg Eleven 1            | Pays-Bas / Géorgie                                                     |                                                                                                    | O ma                                            | ar. 1 juin                          |            |
| N F <b>GUIN</b> Eleven 2 | NBA                                                                    | A Playoffs: Phoenix Suns - LA Lai                                                                                               | kers O me                                       | er. 2 juin                          |            |
|                          | Willkomm<br>Auj., 16:05 - 16:<br>Als ein alter Zau<br>tatsächlich eine | 1en im Haus der Eule<br>35 [Kinder,Fantasy,Comedy,Ani<br>aberer Luz eine Karte für eine mys<br>Auserwählte ist. CAST:Dana Terra | n jeu<br>imai O ver<br>stisc <sup>1</sup> O sar | r. 3 juin<br>n. 4 juin<br>m. 5 juin |            |
|                          |                                                                        |                                                                                                    | Они                                             | er                                  |            |

Sie sehen nun alle Programme, die gemäß Ihrer Auswahl verfügbar sind entsprechend Ihrer vorherigen Auswahl. Navigieren Sie durch den Programmführer und drücken Sie OK wenn Sie ein Programm gefunden haben, um die Details zu sehen. Sie können nun :

- ► VON ANFANG AN LESEN
- ► KANAL ANSEHEN
- + MEINE LISTE (siehe S. 15)
- AUFNAHME (siehe S.14)

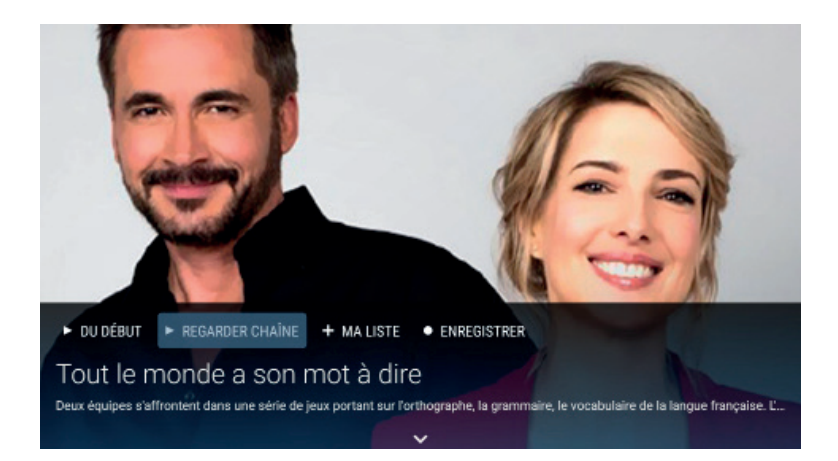

#### 1.6. Replay

Sie können Fernsehsendungen bis zu sieben Tage nach ihrer Ausstrahlung ansehen.

Wählen Sie aus TV-Guide das gewünschte Programm aus. Drücken Sie dann LECTURE um das Programm anzusehen.

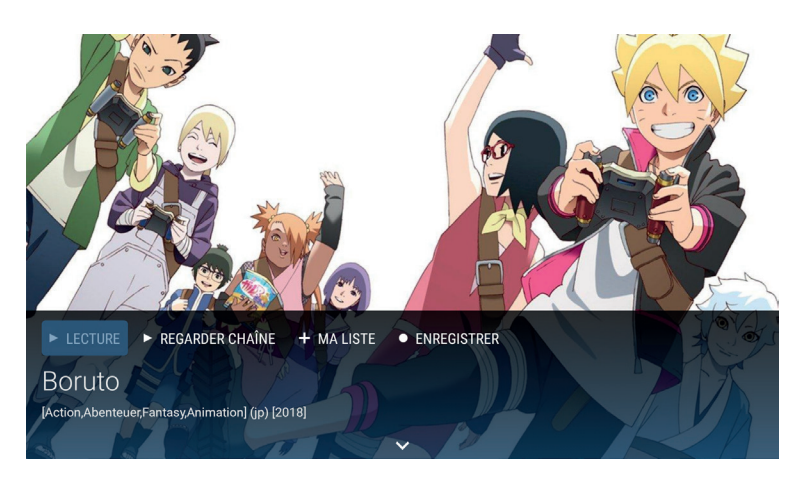

Sie können die Wiedergabe jederzeit beenden und zur Live-Übertragung zurückwechseln, indem Sie auf die Taste LIVE drücken.

Sie können die Wiedergabe jederzeit anhalten und später fortzusetzen. Drücken Sie dazu die Pfeiltaste 🔶 auf Ihrer Fernbedienung.

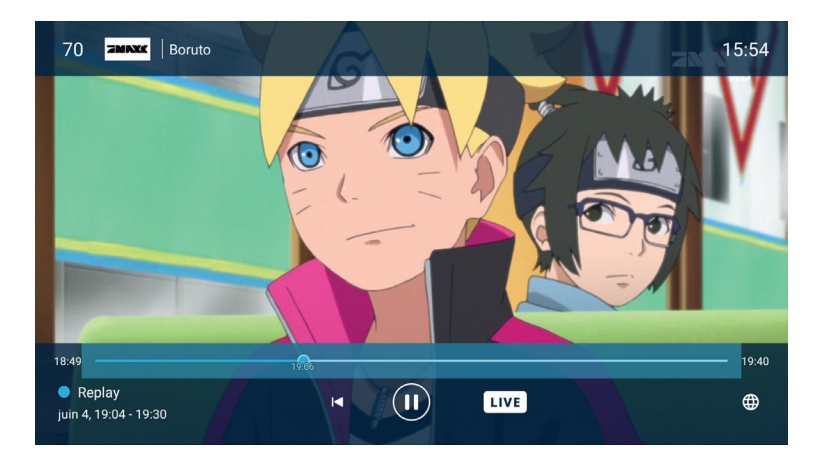

#### 1.7. Aufnahme

Mit der Aufnahmefunktion können Sie sich Ihre Sendungen zeitlich unbegrenzt ansehen.

#### Ein laufendes Programm aufnehmen

Wenn Sie sich in der Sendung befinden, die Sie aufnehmen möchten, drücken Sie die > -Taste auf Ihrer Fernbedienung, um die Details anzuzeigen, und wählen Sie dann • ENREGISTREF. Ihre Sendung wird nun zu Ihren Aufnahmen hinzugefügt.

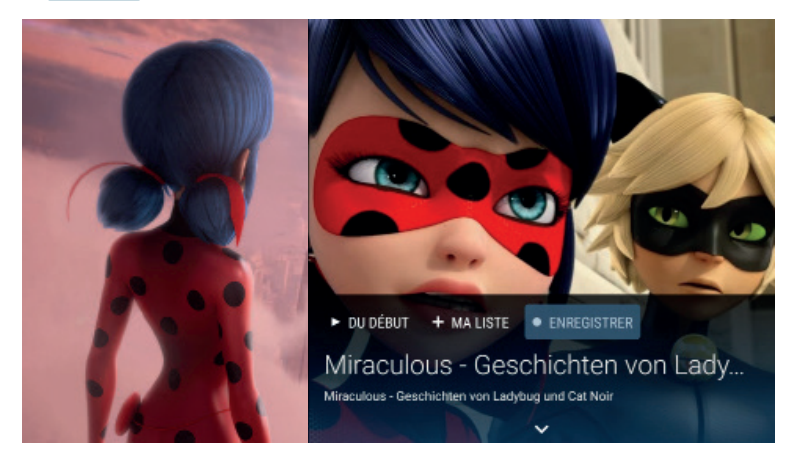

#### Aus dem TV-Guide aufnehmen

Gehen Sie zu der betreffenden Sendung im TV-Guide, wählen Sie OK um die Details zu öffnen, und wählen Sie anschließend • ENREGISTIER. Die Start- und Endzeit des Programms werden angezeigt, drücken Sie OK (oder passen Sie die Start- und Endzeit wie gewünscht an).

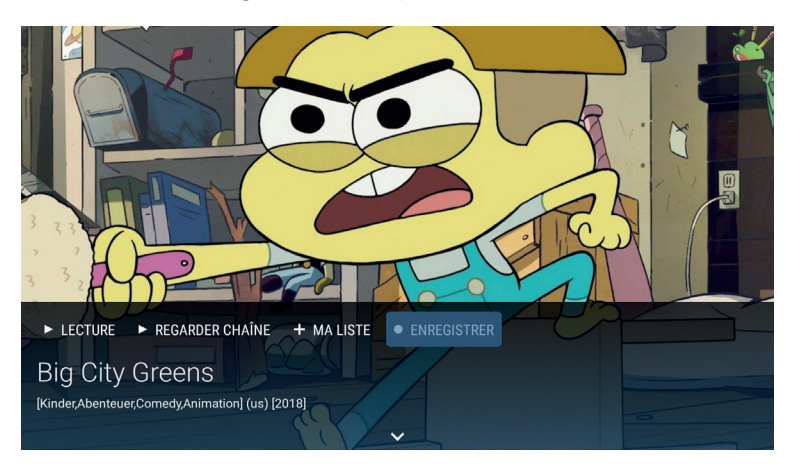

#### 1.8. Meiner Liste hinzufügen

Mit dieser Funktion können Sie ein Programm markieren, um es leichter zu finden. Sie können die Sendung dann bis zu 7 Tage nach der Ausstrahlung ansehen.

#### Aktuelle Sendung hinzufügen

Wenn Sie sich in einer Sendung befinden, drücken Sie die Taste > auf Ihrer Fernbedienung. Um die Details anzuzeigen, und wählen Sie dann + Muste. Damit ist die aktuelle Sendung zu Ihrer Liste hinzugefügt.

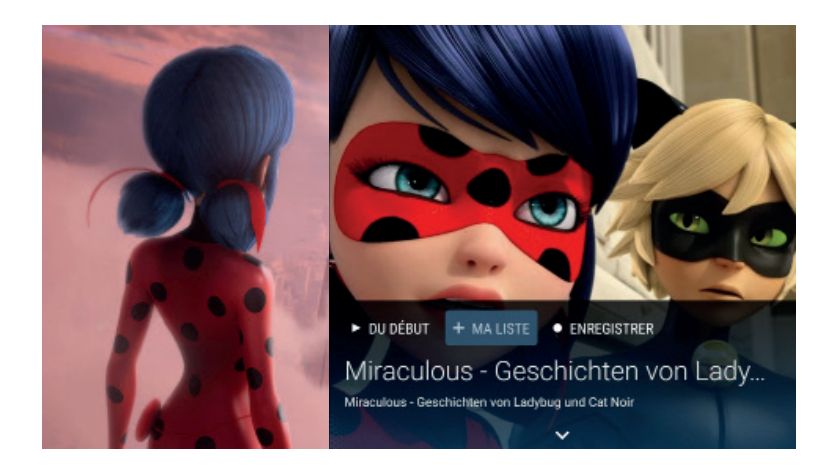

#### Eine Sendung aus dem TV Guide hinzufügen

Gehen Sie zu der gewünschten Sendung im TV Guide und drücken Sie OK um die Details zu öffnen. Wählen Sie anschließend ••••••••. Die Sendung wird zu Ihrer Liste hinzugefügt.

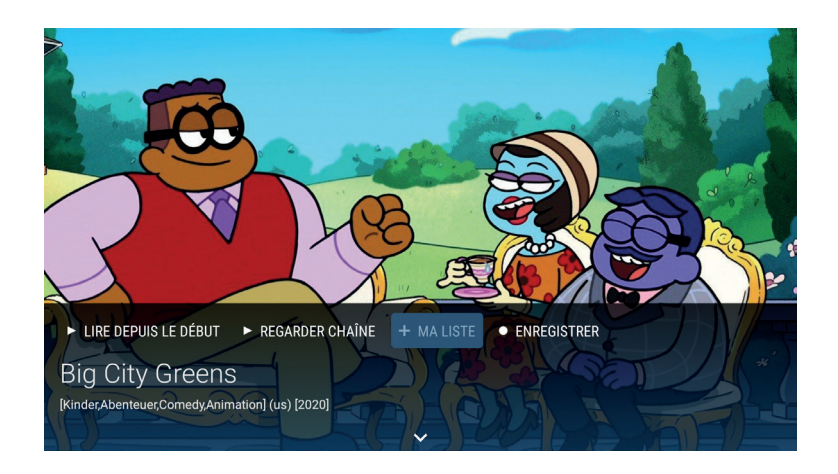

#### 1.9. Meine Medien

Meine Medien ermöglicht Ihnen den Zugriff auf alle Aufnahmen und Programme, die zu Ihrer Liste hinzugefügt wurden. Um auf Ihre Medien zuzugreifen, drücken Sie die Taste >. Die Menüleiste wird angezeigt. Wählen Sie dann Meine Medien.

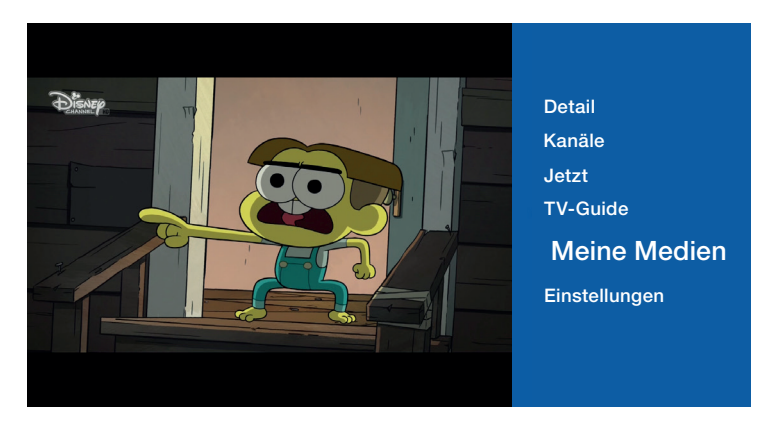

#### **Meine Liste**

#### Eine Sendung aus meiner Liste ansehen

Wählen Sie im Abschnitt **Meine Liste**, Ihr Programm aus und klicken Sie auf • LECTURE , Ihr Programm wird dann gestartet.

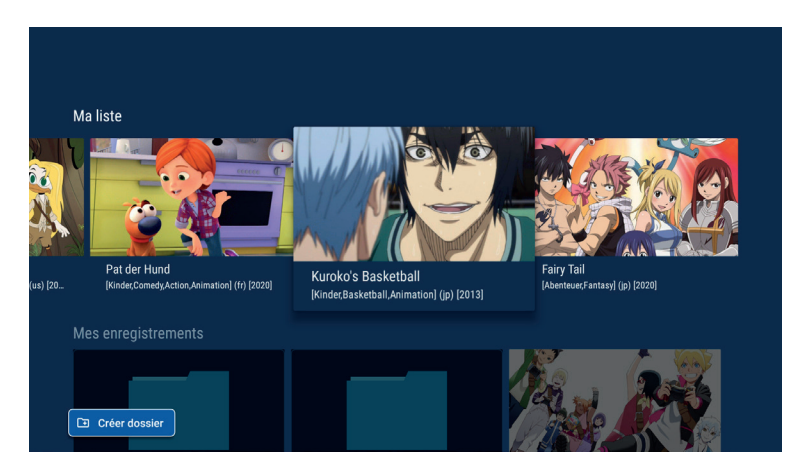

Wenn Sie eine Sendung aus Ihrer Liste ohne Zeitlimit noch einmal sehen möchten, können Sie diese auch aufnehmen (siehe S. 14).

#### Meine Aufnahmen

Weiter unten haben Sie im Abschnitt «Meine Aufnahmen», Zugriff auf alle Ihre getätigten geplanten Aufnahmen.

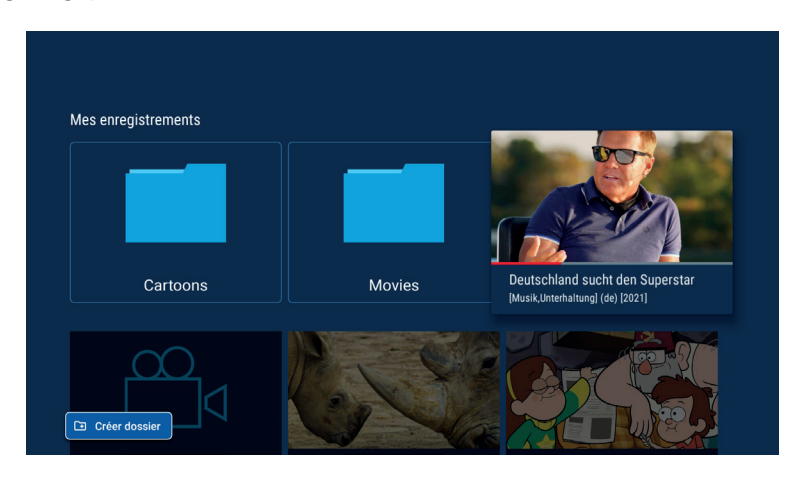

#### Aufnahme anschauen

Klicken Sie auf die Aufnahme, die Sie sich ansehen möchten, und drücken Sie LECTURE um sie abzurufen.

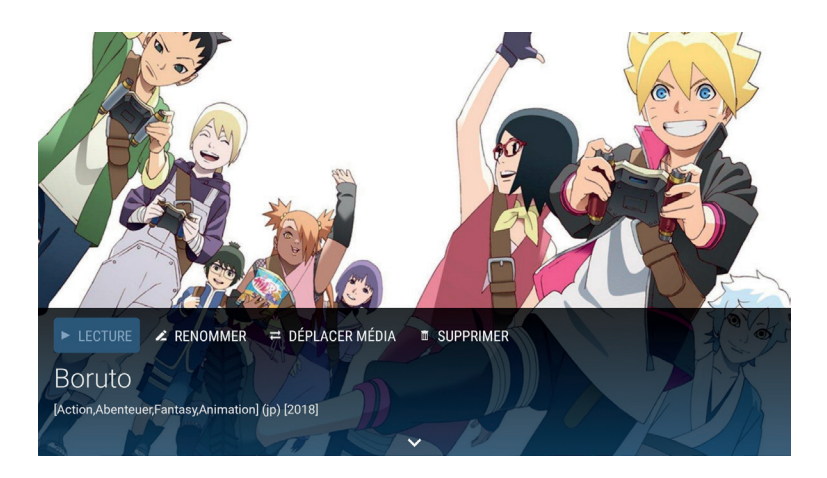

#### Aufnahme löschen

Wählen Sie die Aufnahme, die Sie löschen möchten, und drücken Sie **E SUPPRIMER** um das Löschen zu bestätigen. Um Ihre Aufnahmen zu strukturieren, können Sie Ordner erstellen und Ihre Aufnahmen umbenennen.

#### Ordner anlegen

Klicken Sie auf Creerdosser, benennen ihn und bestätigen mit **Fortfahren**. Ihr Ordner ist nun angelegt.

#### Aufnahme verschieben

Um eine Aufnahme in einen Ordner zu verschieben, wählen Sie die Aufnahme aus, klicken Sie auf E derucer Medal, wählen Sie den gewünschten Ordner und drücken auf OK. Ihr Ordner wird verschoben.

#### Aufnahme umbenennen

Um einen Datensatz umzubenennen, wählen Sie den gewünschten Datensatz aus, klicken Sie auf Remmer ihn und bestätigen mit **Ja**.

#### 2. Einstellungen

Der Abschnitt **Einstellungen** im Menü umfasst alle Einstellungen, die geändert werden können.

Drücken Sie die > -Taste auf Ihrer Fernbedienung, um das Menü zu öffnen, wählen Sie anschließend **Einstellungen**.

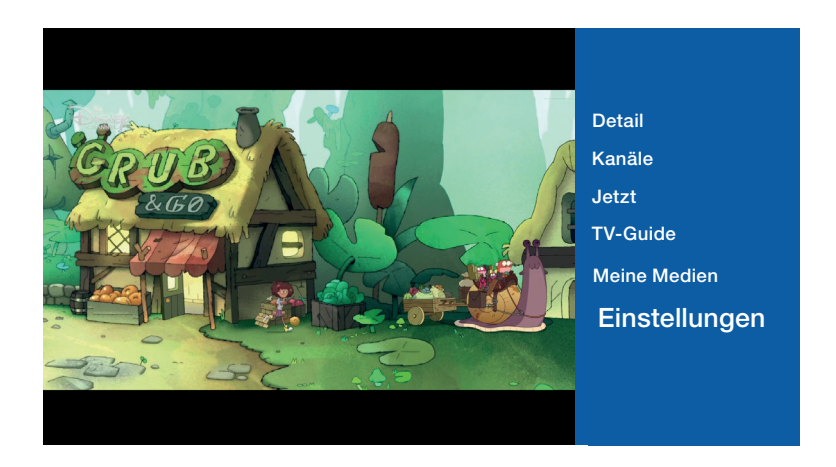

Alle Einstellungen :

• **Sprache:** Die verfügbaren Sprachen für die Menüs sind Französisch, Deutsch, Englisch, Portugiesisch und Luxemburgisch.

• Kontoinformationen: Hiermit können Sie Ihren Benutzernamen und Ihr Passwort einsehen.

- Kindersicherung: Ermöglicht das Sperren/Entsperren von TV-Kanälen.
- Logout: Ermöglicht das Abmelden.

#### Kindersicherung einrichten

Im Abschnitt **Kindersicherung** können Sie den Zugang zu bestimmten Programmen sperren/freigeben.

|          | Paramètres             |  |  |
|----------|------------------------|--|--|
|          | Langue                 |  |  |
|          | Informations du compte |  |  |
| DIII     | Appareils              |  |  |
| Contrôle | e parental             |  |  |
|          | À propos               |  |  |
|          | Déconnexion            |  |  |
|          |                        |  |  |
|          |                        |  |  |

Standardmäßig ist der PIN-Code für die Kindersicherung 0000. Wir empfehlen Ihnen, dass Sie ihn so schnell wie möglich ändern, indem Sie **Zugangscode** wählen.

| Changer le code PIN à 4 chiffres |          |   |   |   |   |   |   |       |                |          |           |
|----------------------------------|----------|---|---|---|---|---|---|-------|----------------|----------|-----------|
| Saisissez l'ancie                | en code  |   |   |   |   |   |   | Saisi | ssez le nouvea | u code : |           |
| ****                             | <b>K</b> |   |   |   |   |   |   |       | ****           |          |           |
|                                  |          |   |   |   |   |   |   |       |                | Annuler  | Confirmer |
|                                  |          |   |   |   |   |   |   |       |                |          |           |
|                                  |          |   |   |   |   |   |   |       | ⊗              |          |           |
|                                  |          |   |   |   |   |   |   |       |                |          |           |
|                                  |          |   |   |   |   |   |   |       |                |          |           |
|                                  |          |   |   |   |   |   |   |       |                |          |           |
|                                  |          | 1 | - | - | - | - | - | •     | •              |          |           |

Geben Sie Ihren neuen PIN-Code ein und bestätigen Sie ihn. Sie können Ihren PIN-Code jederzeit in diesem Abschnitt ändern.

Um TV-Kanäle zu sperren, klicken Sie auf die **Liste der gesperrte Kanäle**. Geben Sie anschliessend den PIN-Code ein.

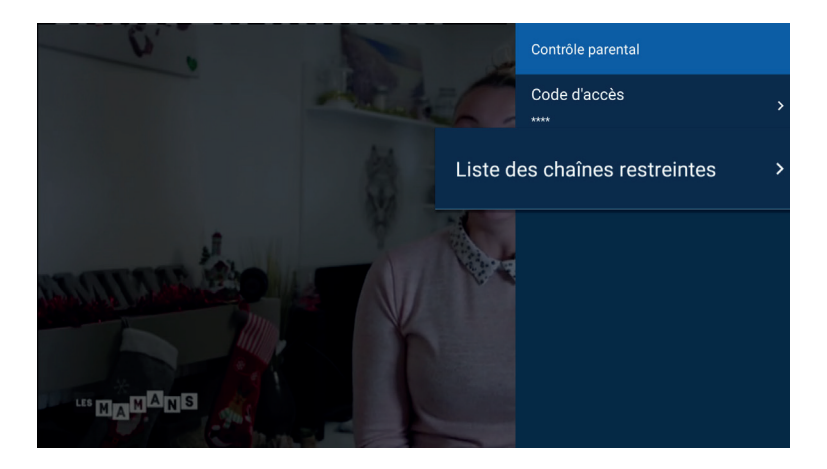

Sie können nun die Kanäle auswählen, die Sie sperren/entsperren möchten. Gehen Sie auf den betreffenden TV-Kanal und drücken Sie die Taste OK. Das Schlosssymbol erscheint auf dem gesperrten Kanal.

Fertig, die Kindersicherung ist eingerichtet! Sobald Sie die Änderungen vorgenommen haben, drücken Sie zum Speichern die 🗲 -Taste auf der Fernbedienung.

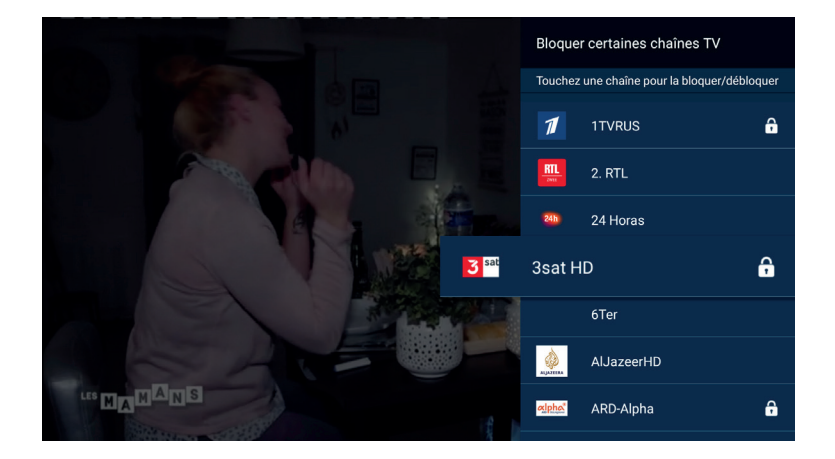

Sie erkennen Sender mit Kindersicherung an dem Symbol des Schlosses in der Programmliste.

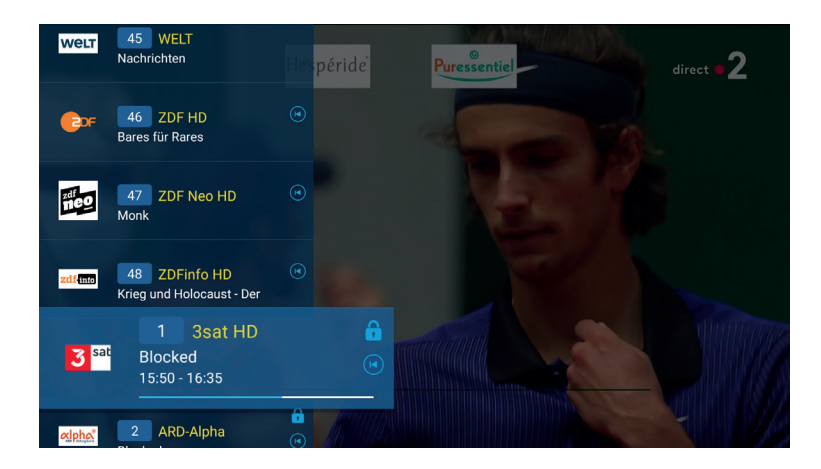

Bei Fragen können Sie sich gerne an uns wenden :

- Telefonisch unter 2799 0000
- Über das Kontaktformular auf www.internet.lu
- In der Filiale :

#### 3, avenue de la Porte Neuve L-2227 Luxemburg

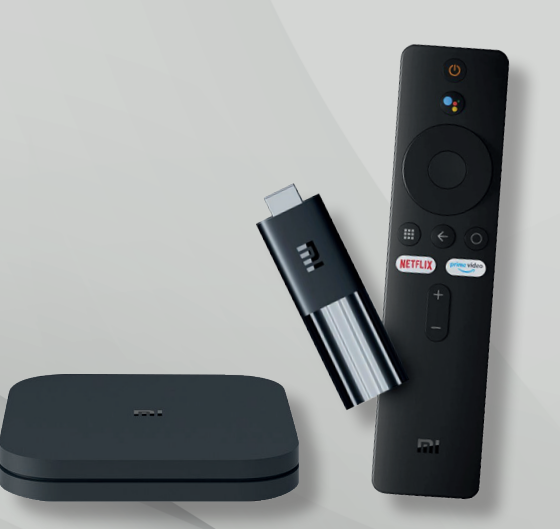

Luxembourg Online wurde 1995 gegründet und ist einer der führenden Telekommunikationsanbieter in Luxemburg. Als Anbieter von Internetzugang, Festnetz- und Mobiltelefonen, Fernsehen (IPTV), Netzwerkentwicklung und Computersoftware-Engineering ist Luxembourg Online seit über 25 Jahren als Experte im Telekommunikationsbereich tätig.

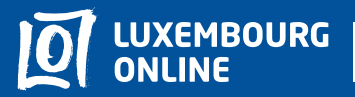

Soyez gagnant

www.internet.lu helpdesk@internet.lu 2799 0000